## **INSTALAÇÃO OASIS + WAMP SERVER NO AMBIENTE WINDOWS**

Este tutorial foi desenvolvido pelos analistas Hézio Silva e José Mendes pertencentes ao quadro de TI do Banco da Amazônia S/A, sediado em Belém-Pa e tem como objetivo orientar as pessoas que estão com dificuldades na instalação do sistema OASIS na plataforma Windows. Mão na massa pessoal !

## INSTALAÇÃO DO WAMP SERVER

 Baixar o WAMP Sever versão 2.2E de 32 ou 64 bits (conforme seu sistema operacional) no site <u>http://www.wampserver.com/en/</u>. Este programa vai simular um servidor local em seu computador (APACHE) e junto com ele é instalado o banco de dados MySQL, além do Servidor de PHP no qual o OASIS foi escrito.

|                                                                                                    |                           |                                                          |                                       | FRANÇAIS РУССКИЙ                              |
|----------------------------------------------------------------------------------------------------|---------------------------|----------------------------------------------------------|---------------------------------------|-----------------------------------------------|
| WampServer<br>Apache, PHP, MySQL on Windows<br>WAMPSERVER                                                       | START OOWNLOAD            | TRAINING FORUM                                           | A CLOUD HOSTING                       |                                               |
| WAMPSERVER (32 BITS & PHP 5.4) 2.4                                                                              |                           | WAMPSERVER                                               | (64 BITS & PHP 5.4                    | ) 2.4                                         |
| Apache : 24.4 MySQL : 56.12 PHP : 54.16 PHPMyAdmin : 4.0.4 SqBuddy<br>XDebug : 2.2.3                            | :1.3.3<br>chanaelog       | Apache : 2.4.4 MySQL : 5.6.1<br>XDebug : 2.2.3           | 2 PHP : 5.4.12 PHPMyAdmin : 4.0       | .4 SqlBuddy : 1.3.3<br><mark>changelog</mark> |
| WAMPSERVER (64 BITS & PHP 5.3) 2.2E                                                                             |                           | WAMPSERVER                                               | (64 BITS & APACHE                     | 2.4) 2.2E                                     |
| Apache 2.2.2 – Mysol 5.5.2 4 – PHP 5.3.13 XDebug 2.1.2 XDC 1.5 PhpMya<br>3.4.10.1 SQLBuddy 1.3.3 web Grind 1.0  | idmin<br><u>changelog</u> | Apache 2.4.2 — Mysql 5.5.24<br>SQLBuddy 1.3.3 webGrind 1 | — PHP 5.4.3 XDebug 2.1.2 XDC 1.<br>.0 | 5 PhpMyadmin 3.4.10.1<br><u>changelog</u>     |
| WAMPSERVER (32 BITS & PHP 5.3) 2.2E                                                                             |                           |                                                          |                                       |                                               |
| Apache 2.2.2. – Mysoj 5.5.2.4. – PHP 5.3.13 XDebug 2.1.2 XDC 1.5 PhpMya<br>3.4.10.1 SQLBuddy 1.3.3 webGrind 1.0 | idmin<br><u>changelog</u> |                                                          |                                       |                                               |
| ADDONS - Add versions of Apache, MySQL et PHP :                                                                 |                           |                                                          |                                       |                                               |

 Executar o instalador do WAMP, mantendo a pasta padrão sugerida pelo assistente de instalação, no caso C:\wamp;

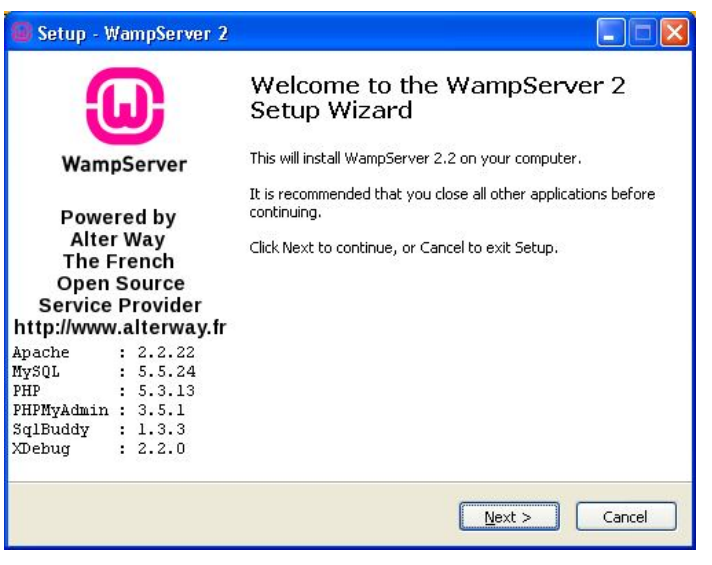

3) Na próxima tela que aparece, o assistente de instalação pedirá para você informar o caminho do browser utilizado para acesso ao WAMP Server. No exemplo deste tutorial utilizaremos o Google Chromer cujo caminho padrão é "C:\Arquivos de programas\Google\Chrome\Application", selecione o executável e clique em Abrir;

| Please choose y                   | our default brov                                                                      | wser. If you are not sur                                                                                               | e, ju | st cli | ick Oj | pen :        | ? 🛛          |
|-----------------------------------|---------------------------------------------------------------------------------------|----------------------------------------------------------------------------------------------------|-------|--------|--------|--------------|--------------|
| E <u>x</u> aminar:                | C Application                                                                         |                                                                                                    | ~     | G      | 1 E    | <del>ب</del> |              |
| Documentos<br>recentes<br>Desktop | 22.0.1229.96<br>Dictionaries<br>chrome.exe<br>Descr<br>Empre<br>Versã<br>Data<br>Tama | ição: Google Chrome<br>esa: Google Inc.<br>io do arquivo: 22.0.1229.96<br>da criação: 31/10/2012 15:37<br>nho: 1,18 MB |       |        |        |              |              |
| Meus<br>documentos                |                                                                                       |                                                                                                    |       |        |        |              |              |
| Meu computador                    |                                                                                       |                                                                                                    |       |        |        |              |              |
| Meus locais de                    | Nome do arquivo:                                                                      | chrome.exe                                                                                                    |       |        |        | *            | <u>Abrir</u> |
| rede                              | Arquivos do <u>t</u> ipo:                                                             | exe files (".exe)                                                                                                    |       |        |        | *            | Lancelar     |

 Na próxima tela clique em Next. Não há necessidade de alterar os parâmetros de SMTP e E-mail;

| PHP mail parameters                                                                          | (                                                                      |
|----------------------------------------------------------------------------------------------|------------------------------------------------------------------------|
| Please specify the SMTP server and the add<br>the function mail(). If you are not sure, just | resse mail to be used by PHP when using<br>t leave the default values. |
| localhost                                                                                    |                                                                        |
| Email:                                                                                       |                                                                        |
| you@yourdomain                                                                               |                                                                        |
|                                                                                              |                                                                        |
|                                                                                              |                                                                        |
|                                                                                              |                                                                        |
|                                                                                              |                                                                        |
|                                                                                              |                                                                        |

5) A instalação do WAMP Server está finalizada e o servidor já pode ser iniciado. Clique em Finish. Se todos os passos anteriores foram seguidos correntemente, um ícone em forme de "W" vai aparecer primeiramente em vermelho e depois em verde na bandeja do sistema (próximo ao relógio), indicando que todos os serviços do WAMP Server foram iniciados.

| ω                                                                                                    | Completing the WampServer 2<br>Setup Wizard                                                                                          |
|----------------------------------------------------------------------------------------------------|----------------------------------------------------------------------------------------------------|
| WampServer                                                                                               | Setup has finished installing WampServer 2 on your computer.<br>The application may be launched by selecting the installed<br>icons. |
| Powered by                                                                                               | Click Finish to exit Setup.                                                                                                    |
| The French<br>Open Source<br>Service Provider<br>http://www.alterway                                     | ✓ Launch WampServer 2 now                                                                                                    |
| Apache : 2.2.22   MySQL : 5.5.24   PHP : 5.3.13   PHPMyAdmin : 3.5.1   SqlBuddy : 1.3.3   XDebug : 2.2.0 |                                                                                                    |
|                                                                                                    | < Back Einish                                                                                                    |

# INEGRAÇÃO DO OASIS COM WAMP

🚞 2 Wind

6) Concluída esta etapa, vamos agora baixar o pacote do código-fonte do OASIS. Antes de ter acesso ao portal de download do OASIS é necessário se cadastrar no Portal do Software Público Brasileiro. Após o acesso à página de download (<u>http://www.softwarepublico.gov.br/dotIrn/clubs/oasis/one-community?page\_num=9</u>) baixe o arquivo "oasis\_2\_2\_1.zip";

| que há de novo?        |                                                      |        |        |              |          |
|------------------------|------------------------------------------------------|--------|--------|--------------|----------|
| Nome do Arquivo        | Descrição                                            | Versão | Tipo   | Data         | Link     |
|                        | TAR.GZ                                               |        |        |              |          |
| OASIS_2_2_1.tar.gz     | Código Fonte                                         | 2.2.1  | tar.gz | 29/10/2011   | download |
| OASIS_2_2_1.tar.gz.md5 | Hash para verificação de<br>integridade Código Fonte | 2.2.1  | txt    | 29/10/2011   | download |
|                        | ZIP                                                  |        |        |              |          |
| oasis_2_2_1.zip        | Código Fonte                                         | 2.2.1  | zip    | 31/10/2011 🔇 | download |
| oasis_2_2_1_zip.md5    | Hash para verificação de<br>integridade Código Fonte | 2.2.1  | txt    | 31/10/2011   | download |

7) Após o download, vá à pasta onde o arquivo foi baixado e descompacte-o usando o botão direito do mouse e clique em "Extrair Aqui", será criada a pasta "oasis" contendo todo código-fonte do sistema. Caso não tenha um 0 programa de compactação/descompactação de arquivos, baixe 0 Winrar no portal www.baixaki.com.br;

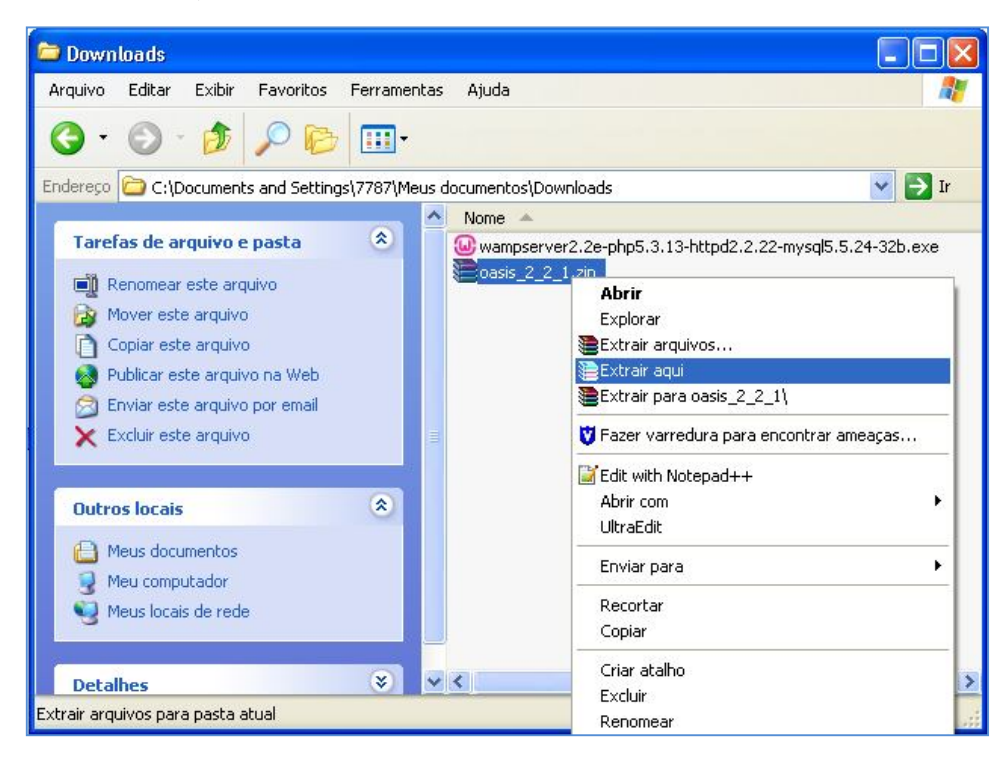

8) Copie a pasta que foi criada no passo anterior (oasis) e cole-a na pasta "C:\wamp\www";

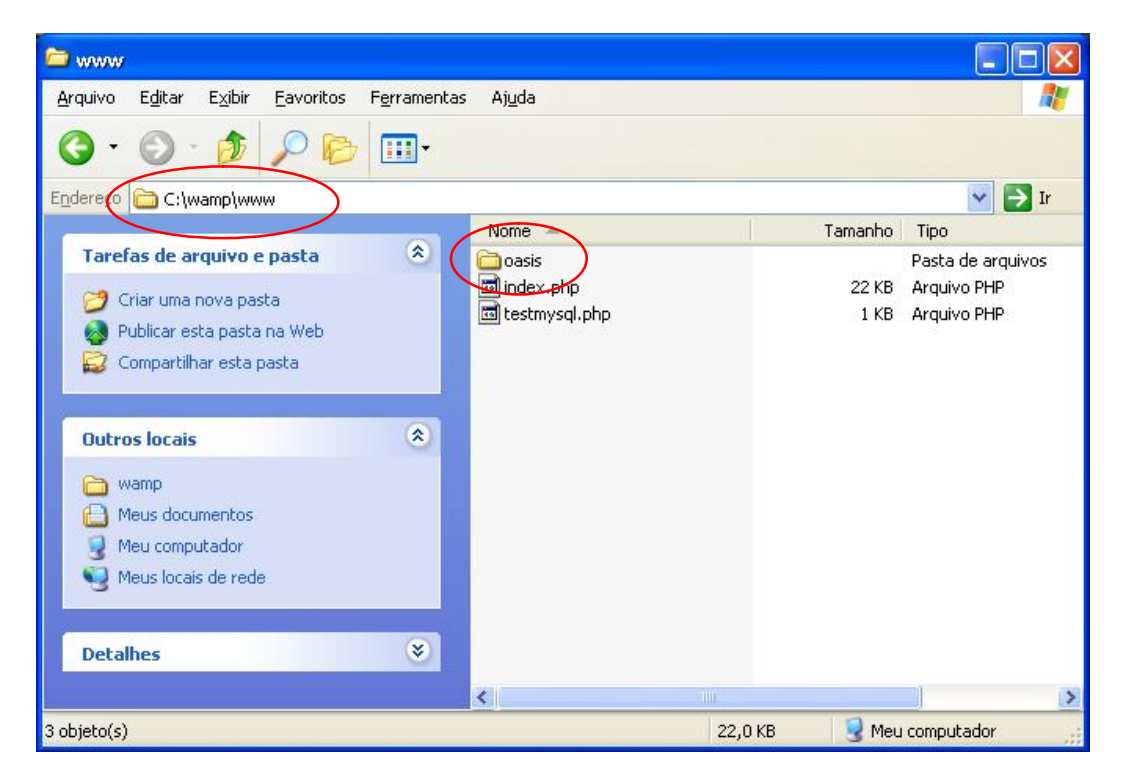

## CONFIGURAÇÃO DO APACHE

9) Antes de iniciarmos a instalação propriamente dita do Sistema OASIS é necessário fazer algumas alterações no arquivo "httpd.conf", responsável pela métricas de acesso ao servidor Apache. Para acessar este arquivo, clique com o botão esquerdo do mouse no ícone do WAMP ao lado do relógio, depois clique na pasta Apache e finalmente em httpd.conf;

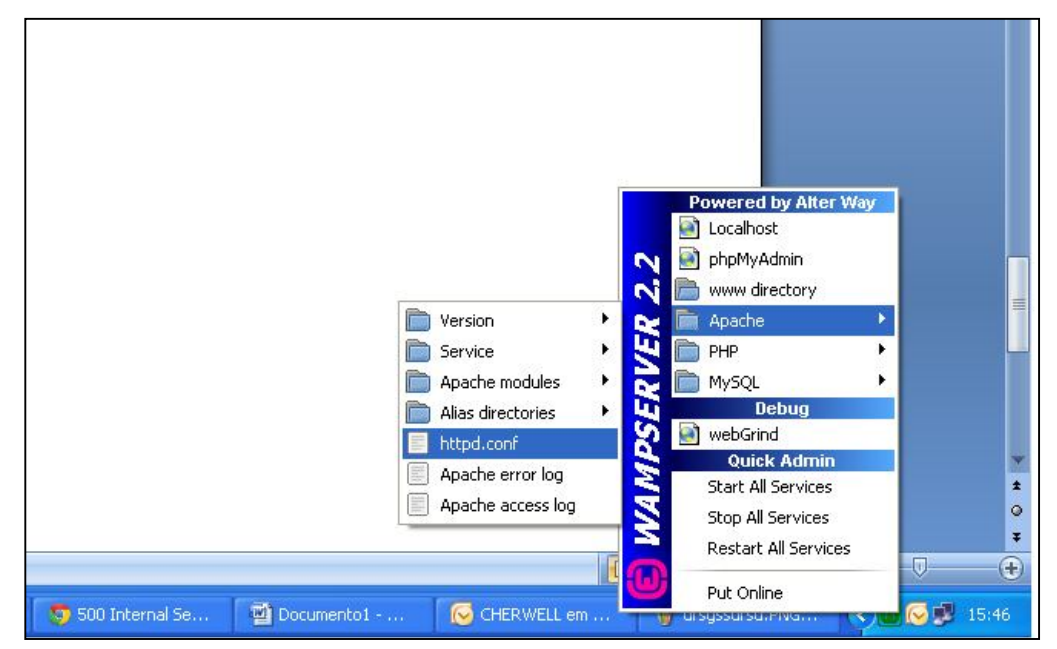

- 10) O arquivo httpd.conf abrirá em algum editor de texto, provavelmente o Notepad. Neste documento iremos fazer duas alterações:
  - a) Localize o texto "AllowOverride None" e mude-o para "AllowOverride All";
  - b) Localize o texto "#LoadModule rewrite\_module modules/mod\_rewrite.so" e apague somente o caractere "#", ficando assim: ""LoadModule rewrite\_module modules/mod\_rewrite.so".
  - c) Salve o documento e feche o arquivo httpd.conf.
- 11) Para que estas mudanças surtam efeito é necessário reiniciar todos os serviços do WAMP Server. Clique com o botão esquerdo do mouse no ícone do WAMP, ao lado do relógio, e em seguida em "Restart All Services". O ícone do WAMP ficará vermelho, laranjado e depois verde, indicando que as mudanças foram realizadas com sucesso.

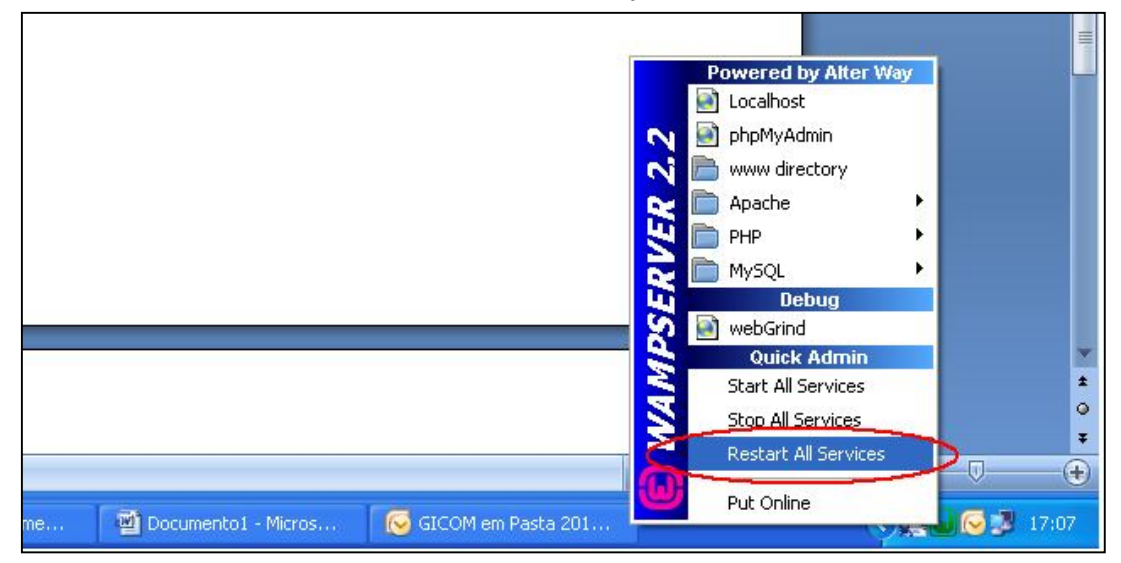

12) Para verificar se até aqui está tudo correto, vamos acessar a pasta do OASIS no servidor Apache. Clique com o botão esquerdo do mouse no ícone do WAMP, depois clique em *localhost.* Se tudo estiver correto vai aparecer a página do WAMP Server, agora procure em *Your Projects* a pasta "oasis" e clique nela, vai aparecer uma página com todos os passos para a instalação propriamente dita do Sistema OASIS, mas ATENÇÃO: ainda falta configurar o banco de dados MySQL e só faremos o processo de instalação do OASIS posteriormente, este passo serviu apenas para verificarmos a configuração correta do Apache.

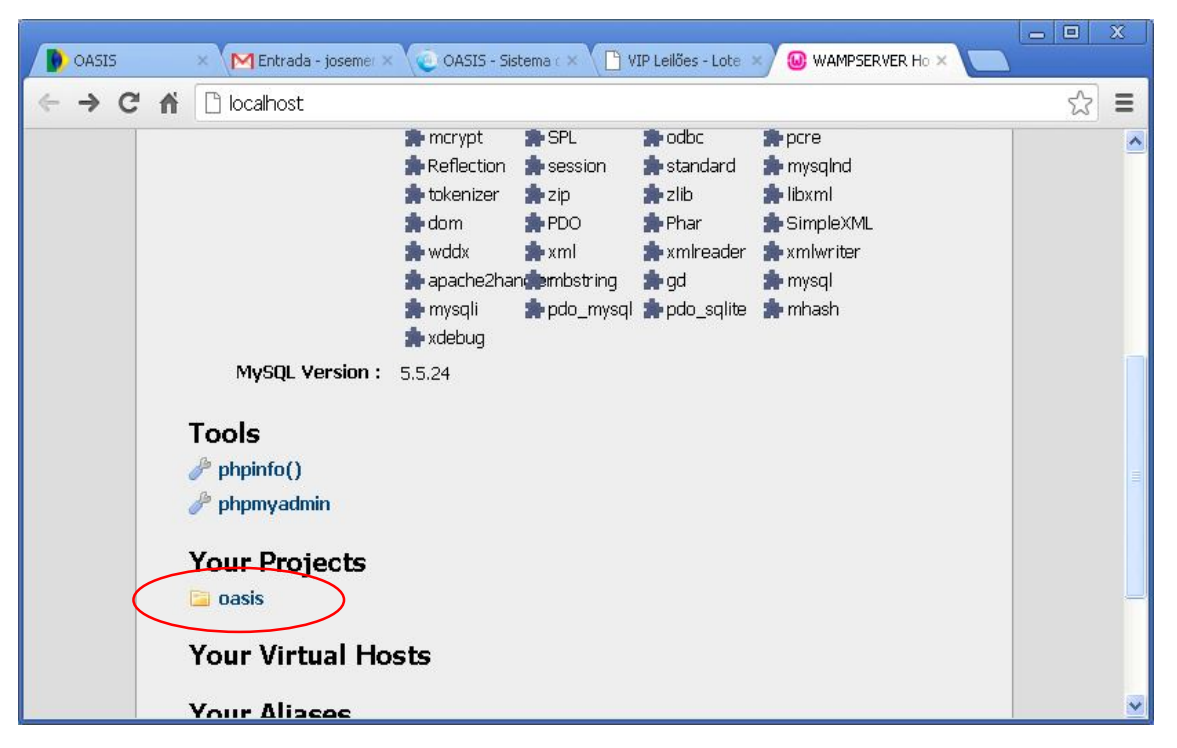

| OASIS     | ×         | ¶Entrada - josem        | end × 💽 OA                    | SIS - Sistema de                          |                                              | lões - Lote (8 ×                | OASIS - Sis          | tema de 🗙 🔪  |                 |     |
|-----------|-----------|-------------------------|-------------------------------|-------------------------------------------|----------------------------------------------|---------------------------------|----------------------|--------------|-----------------|-----|
| ← → C     | n 🗋 loca  | <b>lhost</b> /oasis/ins | tall                          |                                           |                                              |                                 |                      |              | 52              | ≡   |
|           | 315       |                         |                               |                                           |                                              |                                 |                      | Tamanho o    | Ja fonte: A A / | A ^ |
| Passo - 1 | Passo - 2 | Passo - 3<br>Bem-v      | Passo - 4<br>indo ao as<br>Es | Passo - 5<br>sistente de<br>colha o idion | Passo - 6<br>e instalação<br>na a ser utiliz | Passo - 7<br>do sistema<br>zado | Passo - 8<br>1 OASIS | Passo - 9    | Passo - 10      |     |
|           |           |                         |                               | Portuguê                                  | s (Brasil) 💌                                 |                                 | Iniciar I            | nstalação >> | >> Próximo      | ~   |

#### CONFIGURANDO O BANCO DE DADOS

13) Clicar com o botão esquerdo do mouse no ícone do WAMP Server e selecione "phpMyAdmin", o navegador abrirá a página do PHPMyAdmin

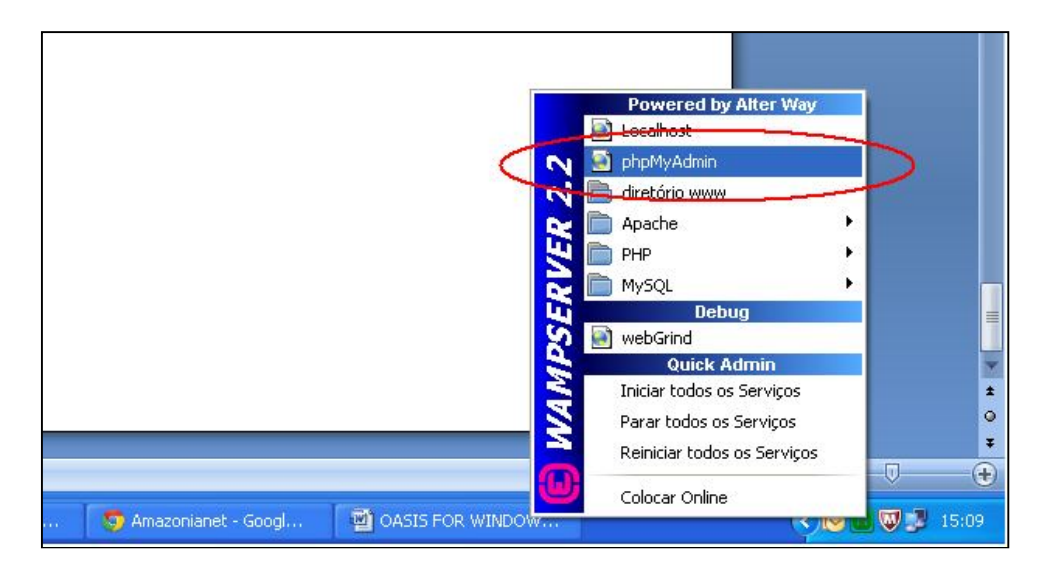

14) Na página do PHPMyAdmin clique na aba "Bancos de dados", no campo Create Database digite "oasis" e nas opções de Colação selecione "utf8\_general\_ci" e finalmente clique no botão Criar. Um banco de dados será criado com o nome oasis e aparecerá na lista de banco de dados do MySQL.

| Banco de Dados      |                 |   |       |
|---------------------|-----------------|---|-------|
| 🗟 Create database 🔞 |                 |   |       |
| oasis               | utf8_general_ci | ~ | Criar |
| oasis               | utf8_general_ci | × | Criar |

15) Vamos agora criar um usuário que vai gerir o banco de dados oasis criado anteriormente. Na lista de bancos que aparecem na aba Banco de Dados selecione "Verificar privilégios" do banco "oasis".

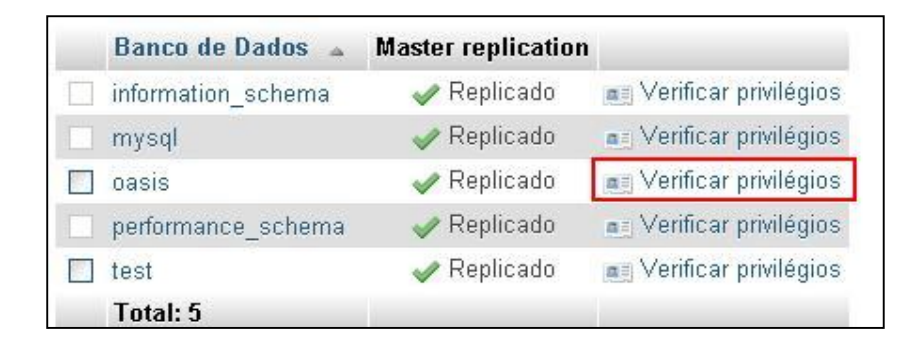

16) Neste momento aparecerá lista de usuários com acesso ao banco "osis", clique em "Adicionar Usuário".

| Usuário | Servidor  | Tipo   | Priv | rilégios   | Conceder/Grant | Ação     |             |  |
|---------|-----------|--------|------|------------|----------------|----------|-------------|--|
| root    | 127.0.0.1 | global | ALL  | PRIVILEGES | Sim            | 🐉 Editar | Privilégios |  |
| root    | ::1       | global | ALL  | PRIVILEGES | Sim            | 🔊 Editar | Privilégios |  |
| root    | localhost | global | ALL  | PRIVILEGES | Sim            | 🐉 Editar | Privilégios |  |
|         |           |        |      |            |                |          |             |  |

17) Na próxima tela, nas opções de informações de login, defina o nome do usuário, u\_oasis, por exemplo, para o campo servidor escolha a opção local e automaticamente aparecerá o localhost, no campo senha insira a senha de sua preferência e repita esta senha no campo Re-digite. Nas opções de banco de Dados Para Usuário deixe marcada a última opção: Conceder todos os privilégios no banco de dados "oasis".

| Jome do usuário:                                      | Usar campo texto: 💌                                           | u_oasis                                                     |                 |
|-------------------------------------------------------|---------------------------------------------------------------|-------------------------------------------------------------|-----------------|
| Servidor:                                             | Local 💌                                                       | localhost                                                   |                 |
| Senha:                                                | Usar campo texto: 💌                                           | ••••                                                        |                 |
| Re-digite:                                            |                                                               | *****                                                       |                 |
| Gerar senha:                                          | Gerar                                                         |                                                             |                 |
| anco de Dados p                                       | oara usuário                                                  |                                                             |                 |
| None<br>Criar Banco de D<br><del>Conceder todos</del> | ados com o mesmo nome<br><del>os privilégios no nome co</del> | e conceder todos os pr<br><del>ringa (nome_do_usuário</del> | ivilégios<br>%) |

 Nas opções de Privilégios globais marcar as cinco opções de "Dados" (SELECT, INSERT, UPDATE, DELETE e FILE. Para finalizar clique em "Adicionar Usuário". O usuário será criado.

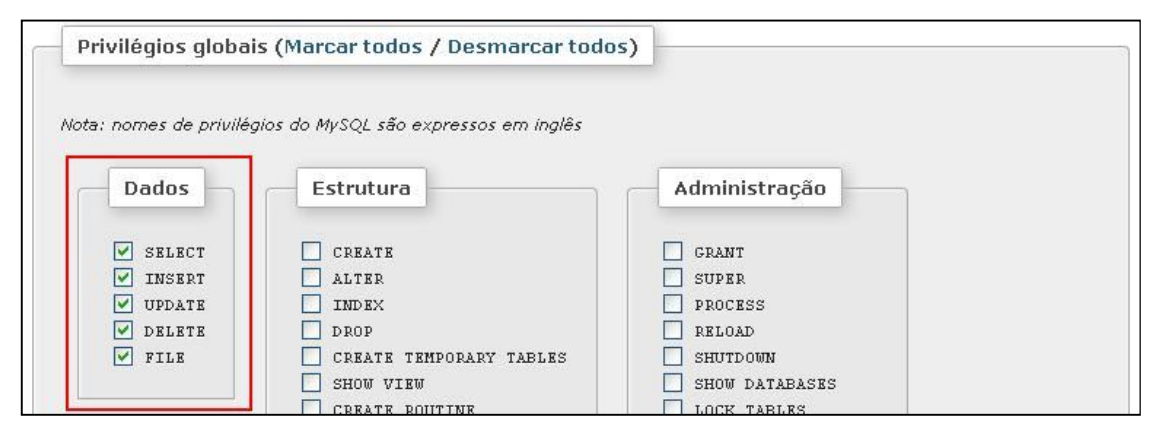

#### INSTALANDO O OASIS

- 19) Clique com o botão esquerdo do mouse no ícone do WAMP, depois clique em *localhost,* agora procure em *Your Projects* a pasta "oasis" e clique nela. Inicie o processo de instalação seguindo o assistente, clique em próximo.
- 20) Na próxima tela vai aparecer algumas informações de requisitos de hardware e software mínimos para instalação do oasis, além de outras informações. Clique em próximo;
- Na próxima tela vai aparecer os termos de licença de uso. Marque o aceite destes termos e clique em próximo;
- 22) Na próxima tela o sistema verificará o acesso aos diversos diretórios do oasis e marcará cada diretório com um ícone verde em caso de sucesso no acesso. Clique em próximo;
- 23) No passo 5 da instalação do OASIS, selecione no campo Banco de Dados o MySQL, no campo Servidor insira "localhost", no campo Nome do banco de Dados insira "oasis", a porta continua como "3306", insira o usuário do banco que no nosso caso é "u\_oasis", insira a senha do banco criada no passo 17 deste tutorial, marque a opção de dados de exemplo e em seguida clique em próximo. Obs.: vai aparecer uma mensagem indicando que o banco não possui tabelas ou inexistente. Isso ocorre devido o banco oasis criado não ter nenhuma tabela realmente. Clique em "OK" e siga em frente;

| asso - 1 Passo - 2    | Passo - 3 Passo - 4       | Passo - 5   | Passo - 9  | Passo - 7 | Passo - 8 | Passo - 9 | Passo - 10 |
|-----------------------|---------------------------|-------------|------------|-----------|-----------|-----------|------------|
|                       | 5 - Co                    | onfiguração | do Banco o | de Dados  |           |           |            |
|                       |                           |             |            |           |           |           |            |
| Banco de Dad          | °S: PDO - MySQL 🛛 🖹       |             |            |           |           |           |            |
| Servid                | localhost                 |             |            |           |           |           |            |
| Nome do Banco de Dad  | <sup>os:°</sup> oasis     |             |            |           |           |           |            |
| Por                   | <sup>ta:°</sup> 3306      |             |            |           |           |           |            |
| Usuái                 | rio: <sup>•</sup> u_oasis |             |            |           |           |           |            |
| Senha do usuá         | rio: <sup>•</sup>         |             |            |           |           |           |            |
| Deseja dados de exemp | olo? 🔽                    |             |            |           |           |           |            |
|                       |                           |             |            |           |           |           |            |
|                       |                           |             |            |           |           |           |            |

- 24) Na próxima tela, passo 6 do OASIS, insira os dados referentes à sua empresa ou organização, não marque a opção "Usar Autenticação LDAP?" E nem a opção Desejo que o sistema envie e-mail durante o fluxo de processo, não altere o caminho virtual e o caminho físico. Clique em próximo;
- 25) Na próxima tela o assistente de instalação mostrará as constantes criadas pelo OASIS de acordo com os dados inseridos no passo anterior. Clique em próximo;
- 26) Na próxima tela o assistente de instalação processará a criação das tabelas no banco de dados oasis, seus inserts, relacionamentos e mostrará para o usuário as tabelas criadas. Clique em próximo;
- 27) No passo 9 da instalação do OASIS é a hora de definir a senha do usuário administrador do sistema (não confundir com o usuário de banco de dados). Insira uma senha de sua preferência, repita a inserção e clique em "Salvar". Vai aparecer uma mensagem de sucesso, clique em "ok";
- 28) Finalmente o assistente de instalação mostrará uma mensagem informando que o OASIS foi instalado com sucesso.

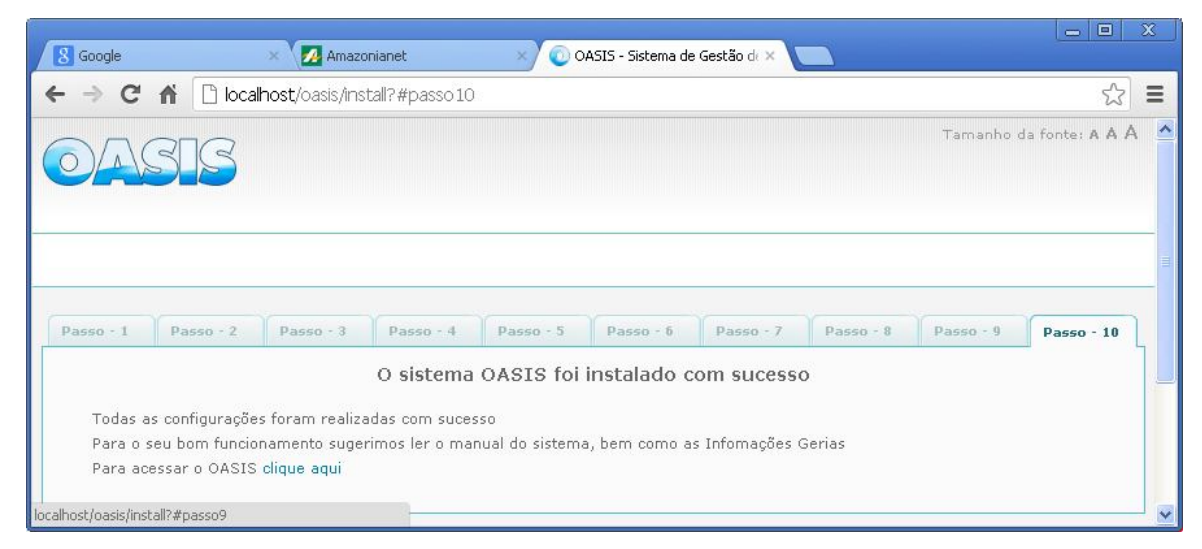

Este tutorial pode ser amplamente divulgado, em todo ou em sua parte, desde que seja mencionada a fonte de autoria.

Abraços

Hézio Silva José Mendes